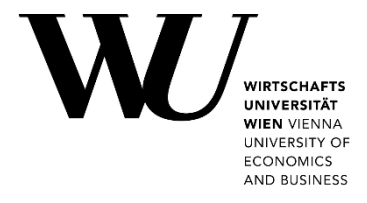

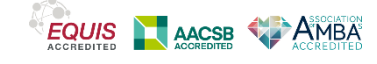

- Access via your internet browser (p. 1)
- Access via Horizon Client (p. 3)

## Access Via Your Internet Browser:

**1.** Unfold the left side menu.

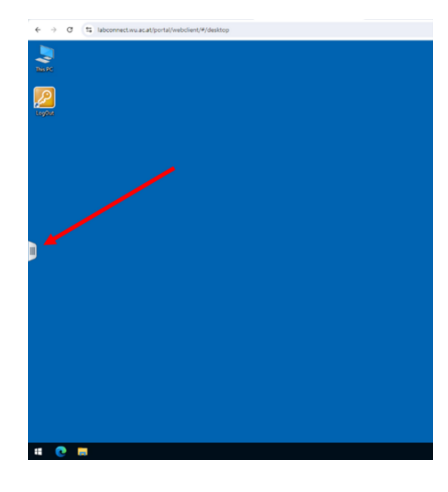

2. Click on "Bereich 'Datenübertragung öffnen'".

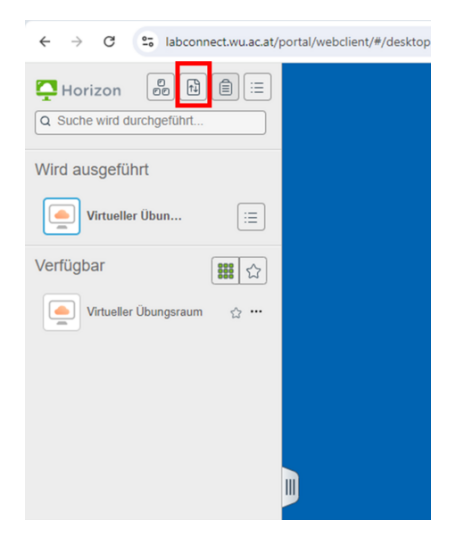

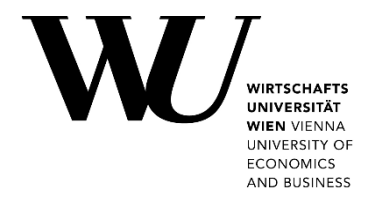

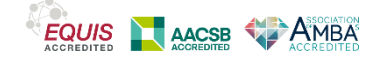

#### з.

.

- a. Upload file:
  - Drag and drop the desired file into the "Hochladen" tab window.
- b. Download file:
  - 1. Select the "Download" tab window.
  - 2. Select the desired file (click on the left).
  - 3. Click "Ctrl" + "C" to insert the file into the "Herumterladen" tab window.

#### 4. Click on the download symbol.

|                    | Dateien übertragen | 0 8 |
|--------------------|--------------------|-----|
| Herunterladen      | Hochladen          |     |
| Book1.xlsx- 9.41KB |                    | 1   |
|                    |                    |     |
|                    |                    |     |
|                    |                    |     |
|                    |                    |     |
|                    |                    |     |
|                    |                    |     |
|                    |                    |     |

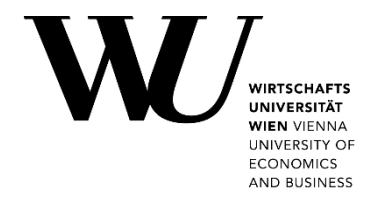

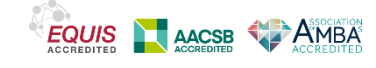

# **Access Via Horizon Client:**

1. Open Windows Explorer on the virtual PC.

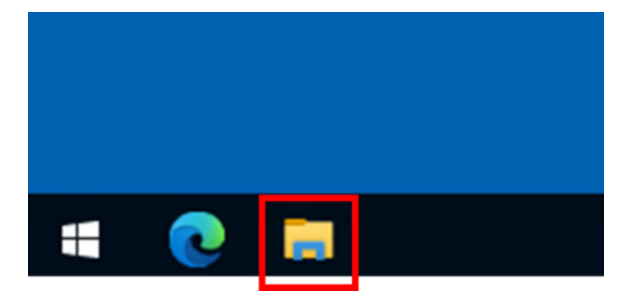

### 2.

- a. Upload file:
  - 1. Select the file from the "Network Drive (Z:)" storage drive.
  - 2. Move or copy the file to the "Windows (C:)" storage drive.
- b. Download file:
  - 1. Select the file from the "Windows (C:)" storage drive.
  - 2. Move or copy the file to the "Network Drive (Z:)" storage drive.